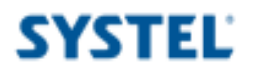

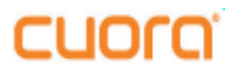

## Importar datos

- 1- Ejecutar Qendra
- 2- Click en Archivo ---> Importar ---> Asistente de importacion

| Q Qendra - Software de ir   | ntegración               |
|-----------------------------|--------------------------|
| Archivo Mantenimiento Comun | icación Listados Ayuda   |
| Importar                    | Asistente de importación |
| Exportar                    | Automática hos a         |
| Configuración               | Mostrar log              |
| Salir                       |                          |
|                             |                          |

3- Se iniciara el asistente, click en Siguiente:

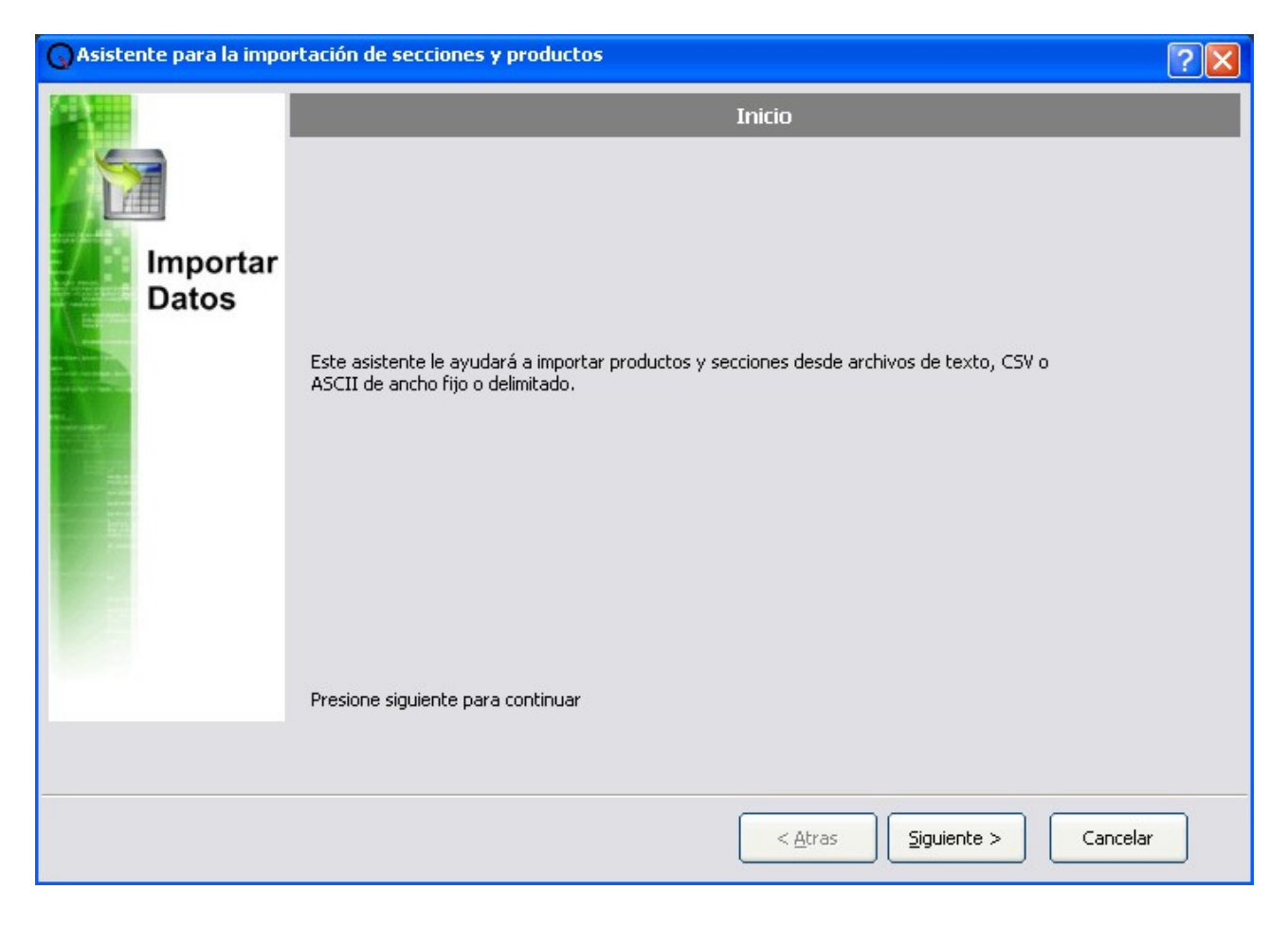

Systel Postventa 0810-888-7978

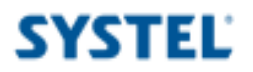

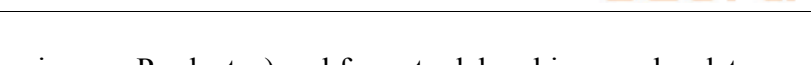

CUO

4 – Seleccionar listado a Importar (Secciones o Productos) y el formato del archivo con los datos. Click en *Siguiente*:

| GAsistente para la impo | rtación de secciones y productos                                                                                                    | ? 🔀  |
|-------------------------|----------------------------------------------------------------------------------------------------|------|
|                         | Destino y formato del archivo a importar                                                                                                    |      |
| Importar<br>Datos       | A continuación debe si desea importar productos o secciones y en qué formato se encuentra el archivo que contiene la información.  2Qué desea importar?  Productos Secciones  2Cuál es el formato del archivo? Archivo de datos (*.dat) Archivo de datos (*.dat) Archivo de texto (*.xls) Archivo delimitado (*.csv)  Utilizar la primer fila del arvhivo de importación como títulos |      |
|                         | Presione siguiente para continuar                                                                                                    |      |
|                         | < <u>A</u> tras                                                                                                    | elar |

5 – Seleccionar el archivo de importacion haciendo click en "…". Luego click en *Siguiente* para continuar:

| OAsistente para la importación de secciones y productos |                                                                         |   |  |  |
|---------------------------------------------------------|-------------------------------------------------------------------------|---|--|--|
| Ruta y nombre del archivo                               |                                                                         |   |  |  |
|                                                         | Seleccione la ruta y el nombre del archivo que contiene la información. |   |  |  |
| Importar<br>Datos                                       | └─── <b>`</b>                                                           |   |  |  |
|                                                         |                                                                         |   |  |  |
|                                                         | Presione siguiente para continuar                                       |   |  |  |
|                                                         | < <u>A</u> tras Siguiente > Cancela                                     | r |  |  |

6 – La siguiente ventana depende del formato del archivo. En este ejemplo por haber seleccionado *Archivo delimitado (\*.csv)* en el paso 4, nos solicita definir el delimitador, click en *Aceptar*.

| Configuración               |                     |                 |                    |            |
|-----------------------------|---------------------|-----------------|--------------------|------------|
| Delimitado                  | • (;)<br>• (-)      | с<br>с          | C Automá<br>C Otro | tico       |
| 🔿 Ancho fijo                |                     |                 |                    |            |
| 10                          | 20 30               | 40 50           | 60 70              | 80         |
| "Número de sección"         | "Nombre de sección" | "Código de PLU" | "Descripción"      | "Número de |
| 1                           | FIAMBRES Y LACTEOS  | 501             | LECHE DESC CAJA    | 501        |
| 1                           | FIAMBRES Y LACTEOS  | 502             | LECHE ENTERA SACH  | 502        |
| 1                           | FIAMBRES Y LACTEOS  | 503             | LECHE DESC SACH    | 503        |
| 1                           | FIAMBRES Y LACTEOS  | 504             | LECHE cindor llt   | 504        |
| 1                           | TANDER VIACTEOR     | 505             | TROTE              | 505        |
| 🔽 Primera fila como títulos |                     |                 | Aceptar            | Cancelar   |

7 – Luego nos presentara una pantalla de previsualizacion de los datos por importar. Click en *Siguiente*.

| Previsualización de los datos contenidos en el archivo de importación |                     |                 |                    |                 |            |
|-----------------------------------------------------------------------|---------------------|-----------------|--------------------|-----------------|------------|
| Número de sección"                                                    | "Nombre de sección" | "Código de PLU" | "Descripción"      | "Número de PLU" | "Precio Li |
|                                                                       | FIAMBRES Y LACTEOS  | 501             | LECHE DESC CAJA    | 501             | 4,50       |
|                                                                       | FIAMBRES Y LACTEOS  | 502             | LECHE ENTERA SACH  | 502             | 3,25       |
|                                                                       | FIAMBRES Y LACTEOS  | 503             | LECHE DESC SACH    | 503             | 3,50       |
|                                                                       | FIAMBRES Y LACTEOS  | 504             | LECHE cindor 1lt   | 504             | 4,90       |
|                                                                       | FIAMBRES Y LACTEOS  | 505             | LECHE cindor 330cc | 505             | 3,00       |
|                                                                       | FIAMBRES Y LACTEOS  | 506             | QUESO CASAMCREM    | 506             | 6,00       |
|                                                                       | FIAMBRES Y LACTEOS  | 507             | QUESO CASAMCREM d  | 507             | 6,25       |
|                                                                       | FIAMBRES Y LACTEOS  | 508             | QUESO FINLANDIA    | 508             | 5,00       |
|                                                                       | FIAMBRES Y LACTEOS  | 509             | QUESO PORT SALUD   | 509             | 26,50      |
|                                                                       | FIAMBRES Y LACTEOS  | 510             | QUESO P SALUD ligh | 510             | 28,00      |
|                                                                       | FIAMBRES Y LACTEOS  | 511             | QUESO GOUDA        | 511             | 33,90      |
|                                                                       | FIAMBRES Y LACTEOS  | 512             | QUESO PATEGRAS     | 512             | 22,00      |
|                                                                       | FIAMBRES Y LACTEOS  | 513             | QUESO RALLADO      | 513             | 2,99       |
|                                                                       | FIAMBRES Y LACTEOS  | 514             | QUESO CREMOSO      | 514             | 16,50      |
|                                                                       | FIAMBRES Y LACTEOS  | 515             | YOGUR SER 1LT      | 515             | 4,75       |
|                                                                       |                     | F12             |                    | EV2             | 2.05       |

SYSTEL

7 – Ahora deberemos "mapear" los datos del archivo de importacion con los campos

correspondientes, es decir, indicar a que campo corresponde cada dato en el archivo. Luego click en *Siguiente*.

| Asistente para la importación de secciones y productos |                                            |                     |                   | ? 🔀         |          |
|--------------------------------------------------------|--------------------------------------------|---------------------|-------------------|-------------|----------|
| Mapeo de campos                                        |                                            |                     |                   |             |          |
| A continuación debe asign<br>Campos de la tabla prod   | arle a cada campo de la tabla una<br>uctos | columna del archivo | ) de importación. |             |          |
| Código de PLU:                                         | "Código de PLU"                            | •                   |                   |             |          |
| Descripción:                                           | "Descripción"                              | •                   |                   |             |          |
| Sección:                                               | "Número de sección"                        | •                   |                   |             |          |
| Número de PLU:                                         | "Número de PLU"                            | •                   |                   |             |          |
| Precio lista 1:                                        |                                            | -                   |                   |             |          |
| Precio lista 2:                                        |                                            | •                   |                   |             |          |
| Tipo de venta por:                                     |                                            | -                   |                   |             |          |
| Tara:                                                  |                                            | -                   |                   |             |          |
| Vencimiento:                                           |                                            | -                   |                   |             |          |
| Otros / ingredientes:                                  |                                            | -                   |                   |             |          |
| Presione siguiente para co                             | ntinuar                                    |                     |                   |             |          |
|                                                        |                                            |                     | < <u>A</u> tras   | Siguiente > | Cancelar |

8 - Veremos una pantalla en la cual nos indicara los registros a importar. Click en *Iniciar*.

| G Asistente para la impo                                     | rtación de secciones y productos                                                             | ? 🛛 |  |  |  |
|--------------------------------------------------------------|----------------------------------------------------------------------------------------------|-----|--|--|--|
|                                                              | Configuración finalizada                                                                     |     |  |  |  |
|                                                              | El asistente está listo para incorporar los datos al programa.                               |     |  |  |  |
| Importar<br>Datos                                            | Origen de datos:<br>281 registros a importar.0 no serán importados porque contienen errores. |     |  |  |  |
|                                                              | Destino:                                                                                     |     |  |  |  |
|                                                              | Tabla Productos                                                                              |     |  |  |  |
| Presione Iniciar para comenzar la carga automática de datos. |                                                                                              |     |  |  |  |
|                                                              |                                                                                              |     |  |  |  |
|                                                              | < <u>A</u> tras Iniciar Cancel                                                               | ar  |  |  |  |

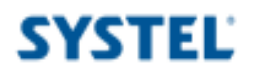

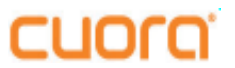

9 - Una vez importados los datos correctamente veremos la siguiente pantalla. Click en Aceptar.

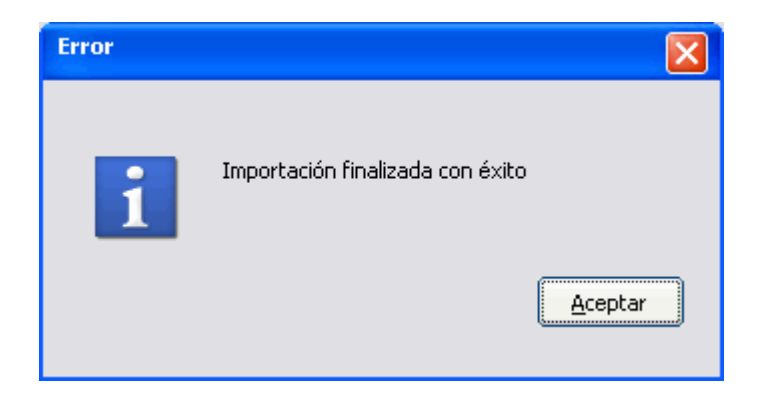

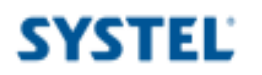

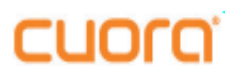

## SYSTEL S.A.

E-mail: postventa@systel.com.ar Visitenos en www.systel.com.ar